## ならしん WEB-FBサービス 利用者ごとに、ワンタイムパスワード利用登録する手順について

- 1. ワンタイムパスワードの登録方法
  - 1.1 事前準備

ハードウエアトークンを準備してください。

(奈良信用金庫提供のハードウエアトークンをご利用ください。)

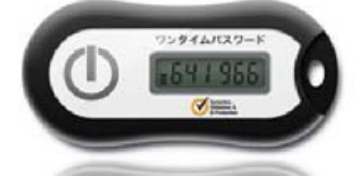

- 1.2 ワンタイムパスワード利用開始設定
  - ① ならしんWEB-FBサービスに<u>管理者でログイン</u>します。
  - ②「管理機能」をクリックし、管理機能画面の「②ワンタイムパスワード認証情報管理」をクリック します。

| 32 00信用金庫                                                                           | 〇〇信用金庫 WEB-FB 操作体験版                  |
|-------------------------------------------------------------------------------------|--------------------------------------|
| -<br>ようこそ 大崎商事 様 2003/4/13 11:00 ログイン(前回 2003/4/11 13                               | 3:57)                                |
| メイン 振込・口座振替 手数料照会 契約情報登録                                                            | ·照会   明細情報登録·照会 管理機能                 |
| ▶ <u>IDメンテナンス</u> ▶ <u>IDロック解除</u> ▶ <u>カレンダー管理 ▶利</u><br>▶ <u>ワンタイムパスワード認証情報管理</u> | <u>用履歷照会</u> ▶WEB-FB取引停止             |
| ご利用メニュー                                                                             |                                      |
| ▶ <u>IDメンテナンス</u>                                                                   | ▶ <u>IDロック解除</u>                     |
| 登録されている利用者の削除や詳細編集、新規の利用者の登録<br>ができます。<br>また、バスワードの変更や利用会社の変更が可能です。                 | お客様ID単位でIDのロックやその解除を行うことができます。       |
| ▶ カレンダー管理                                                                           | ▶ <u>利用履歴照会</u>                      |
| 会社コードごとにメモ情報を作成し、管理することができます。                                                       | お客様ID単位でWEBサービスの操作履歴を照会できます。         |
| ▶WEB-FB取引停止                                                                         | ▶ワンタイムパスワード認証情報管理                    |
| WEB-FBの取引停止を行うことができます。                                                              | ワンタイムバスワード認証情報の利用登録、設定変更ができます。       |
|                                                                                     | 本Webサイト上における各コンテンツは、著作権によって保護されています。 |

\_

戻る

| ③「利用形態設定」をクリックします。                                                                           |
|----------------------------------------------------------------------------------------------|
| 200信用金庫         OO信用金庫           OO信用金庫         OO信用金庫                                       |
| ようこそ 大崎商事 様 2003/4/13 11:00 ログイン(前回 2003/4/11 13:57) ログアウト                                   |
| メイン   振込・口座振替   手数料照会   契約情報登録・照会   明細情報登録・照会   管理機能                                         |
| ▶IDメンテナンス ▶IDロック解除 ▶カレンダー管理 ▶利用履歴照会 ▶WEB-FB取引停止                                              |
| ▶ <u>ワンタイムパスワード認証情報管理</u>                                                                    |
| ホーム > 管理機能 > ワンタイムパスワード認証情報管理<br>フンタイムパスワード認証情報管理 > ワンタイムパスワード認証情報管理                         |
| ワンタイムパスワード認証を利用開始する場合は「利用形態設定」を実施してください。                                                     |
| ワンタイムバスワード認証の利用形態の設定を行います 利用形態設定                                                             |
|                                                                                              |
| 戻る                                                                                           |
| 本Webサイト上における各コンテンツは、著作権によって保護されています。                                                         |
| ④「管理者、利用者が異なるトークンを利用する」を選択します。                                                               |
| ⑤「次へ」をクリックします。                                                                               |
|                                                                                              |
| ようこそ 大崎商事 様 2003/4/13 11:00 ログイン(前回 2003/4/11 13:57) ログアウト                                   |
| メイン 振込・口座振替 手数料照会 契約情報登録・照会 明細情報登録・照会 管理機能                                                   |
| ▶IDメンテナンス ▶IDロック解除 ▶カレンダー管理 ▶利用履歴照会 ▶WEB-FB取引停止                                              |
| ▶ <u>ワンタイムパスワード認証情報管理</u>                                                                    |
| ホーム>管理機能>ワンタイムパスワード認証情報管理 >ワンタイムパスワード利用形態設定 >ワンタイムパスワード認証情報>ワンタイムパスワード認証情報を理                 |
| ワンタイムパスワードの利用形態を選択してください。                                                                    |
| 現利用形態                                                                                        |
| 新利用形態 <ul> <li>      ● 管理者、利用者が異なるトークンを利用する。     ←     利用者ごとに、利用     するトークンを登録   </li> </ul> |
| Lat.                                                                                         |
| ト記の内容で再新) キオ                                                                                 |
| <b>⑤</b> 次へ                                                                                  |
|                                                                                              |

本Webサイト上における各コンテンツは、著作権によって保護されています。

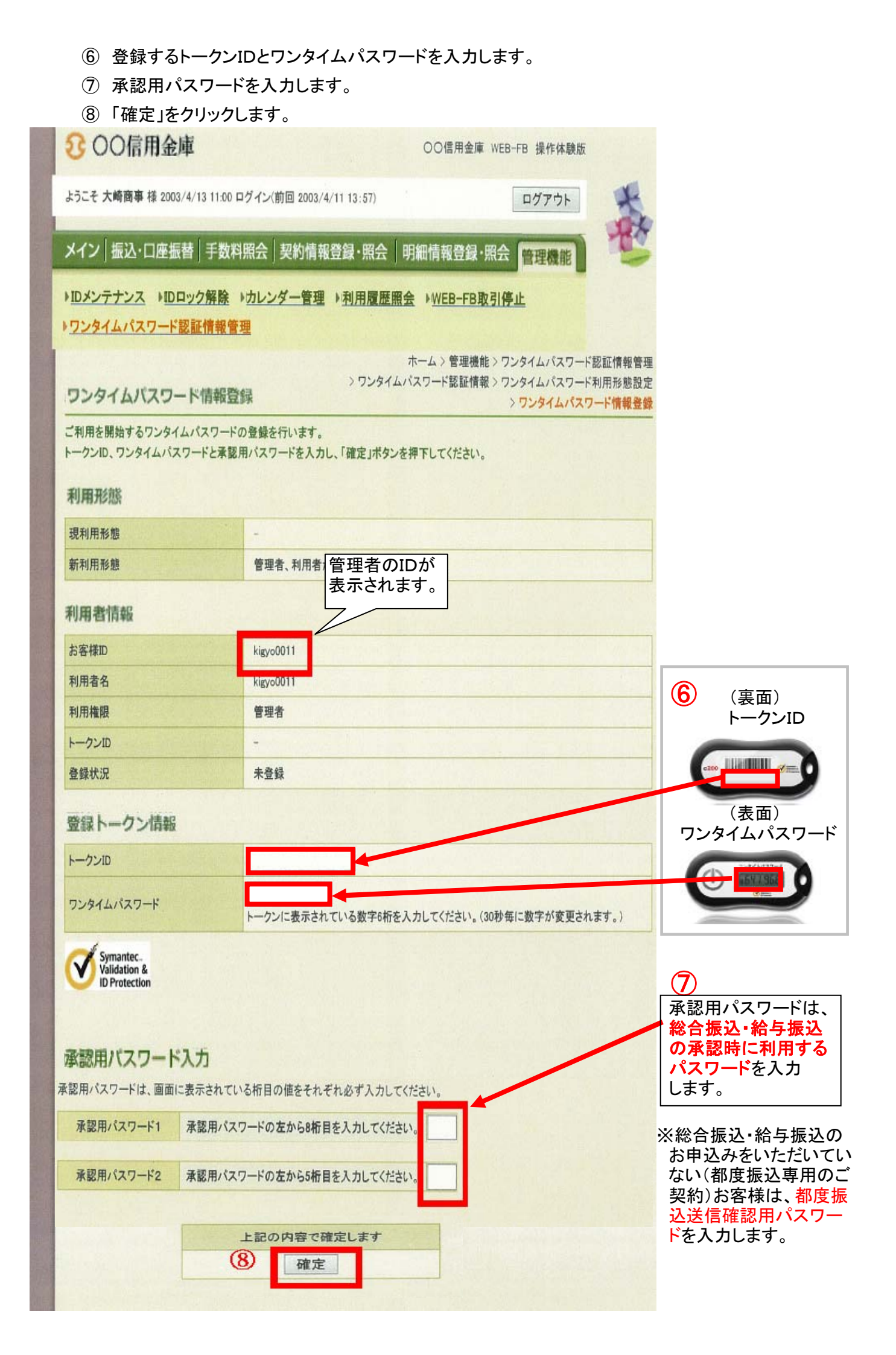

## ⑨ 登録完了画面が表示されれば、管理者のトークンの登録は完了です。

| 25 〇〇信用金庫                         |                                                      | 〇〇信用金庫 WEB-FB 操作体験版                             |
|-----------------------------------|------------------------------------------------------|-------------------------------------------------|
| ようこそ 大崎商事 様 2003/4/13 11:         | 00 ログイン(前回 2003/4/11 13:57)                          | ログアウト                                           |
| メイン 振込・口座振替 手                     | 数料照会 契約情報登録・照会                                       | 明細情報登録·照会管理機能                                   |
| ▶ <u>IDメンテナンス</u> ▶ <u>IDロック解</u> | 除 →カレンダー管理 →利用履歴照                                    | i会 ▶WEB-FB取引停止                                  |
| ▶ リンタイムハスリート認証情報                  |                                                      |                                                 |
| 登録完了                              |                                                      |                                                 |
|                                   | 利用形態の設定、およびトークンの登                                    | 録が完了しました。                                       |
|                                   | T.                                                   |                                                 |
| ワンタイムパスワード                        | トークンの登録は <mark>再ログイン後有</mark><br>認証情報管理へ戻るには、「ワンタイム」 | 「 <mark>効となります。</mark><br>《スワード認証情報管理」を押してください。 |
|                                   |                                                      |                                                 |
|                                   |                                                      |                                                 |

## 1.3 利用者のワンタイムパスワード利用登録

※<u>管理者でログイン</u>して実施します。

- ①「管理機能」をクリックします。
- ② 管理機能画面のワンタイムパスワード認証情報管理」をクリックします。

| ようこそ 大崎商事 様 2003/4/13 11:00 ログイン(前回 2003/4/11 13                                                                                                    | 3:57)                                                                                                    |
|----------------------------------------------------------------------------------------------------|----------------------------------------------------------------------------------------------------|
| メイン 振込・口座振替 手数料照会 契約情報登録                                                                                                    | ·照会   明細情報登録·照会 管理機能                                                                                                    |
| IDメンテナンス IDロック解除 Iカレンダー管理 I利                                                                                                    | 用履歷照会 →WEB-FB取引停止                                                                                                    |
| ワンタイムパスワード認証情報管理                                                                                                    |                                                                                                    |
|                                                                                                    |                                                                                                    |
| で利用メニュー                                                                                                    |                                                                                                    |
|                                                                                                    |                                                                                                    |
|                                                                                                    |                                                                                                    |
| ▶ <u>□メンテナンス</u>                                                                                                    | ▶ <u>IDロック解除</u>                                                                                                    |
| ▶ IDメンテナンス<br>登録されている利用者の削除や詳細編集、新規の利用者の登録                                                                                                    | ▶ IDロック解除<br>お客様ID単位でIDのロックやその解除を行うことができます。                                                                                                    |
| IDメンテナンス  登録されている利用者の削除や詳細編集、新規の利用者の登録 ができます。  また パスワードの変更や利用会社の変更が可能です。                                                                                    | ▶ <mark>IDロック解除</mark><br>お客様ID単位でIDのロックやその解除を行うことができます。                                                                                                  |
| <b>IDメンテナンス</b> 登録されている利用者の削除や詳細編集、新規の利用者の登録 ができます。   また、バスワードの変更や利用会社の変更が可能です。                                                                             | ▶IDロック解除<br>お客様ID単位でIDのロックやその解除を行うことができます。                                                                                                    |
| IDメンテナンス 登録されている利用者の削除や詳細編集、新規の利用者の登録ができます。 また、パスワードの変更や利用会社の変更が可能です。 カレンダー管理                                                                               | ▶ <u>IDロック解除</u><br>お客様ID単位でIDのロックやその解除を行うことができます。<br>▶ <u>利用履歴照会</u>                                                                                     |
| <b>IDメンテナンス</b> 登録されている利用者の削除や詳細編集、新規の利用者の登録 ができます。   また、パスワードの変更や利用会社の変更が可能です。 <b>カレンダー管理</b> 会社コードごとにメモ情報を作成し、管理することができます。                                | ▶ <u>IDロック解除</u><br>お客様ID単位でIDのロックやその解除を行うことができます。<br>▶ <u>利用履歴照会</u><br>お客様ID単位でWEBサービスの操作履歴を照会できます。                                                     |
| <b>Dメンテナンス</b> 登録されている利用者の削除や詳細編集、新規の利用者の登録 ができます。   また、パスワードの変更や利用会社の変更が可能です。 <b>カレンダー管理</b> 会社コードごとにメモ情報を作成し、管理することができます。                                 | ▶ <u>ID ロック解除</u><br>お客様ID単位でIDのロックやその解除を行うことができます。<br>▶ <u>利用履歴照会</u><br>お客様ID単位でWEBサービスの操作履歴を照会できます。                                                    |
| <b>IDメンテナンス</b> 登録されている利用者の削除や詳細編集、新規の利用者の登録 ができます。   また、パスワードの変更や利用会社の変更が可能です。 <b>ウレンダー管理</b> 会社コードごとにメモ情報を作成し、管理することができます。 <b>WEB-FB取引停止</b>              | <ul> <li>▶ IDロック解除</li> <li>お客様ID単位でIDのロックやその解除を行うことができます。</li> <li>▶ 利用履歴照会</li> <li>お客様ID単位でWEBサービスの操作履歴を照会できます。</li> <li>▶ ワンタイムパスワード認証情報管理</li> </ul> |
| ・Dメンテナンス   登録されている利用者の削除や詳細編集、新規の利用者の登録 ができます。   また、パスワードの変更や利用会社の変更が可能です。   ・カレンダー管理   会社コードごとにメモ情報を作成し、管理することができます。   WEB-FB取引停止   WEB-FBの取引停止を行うことができます。 | ・ <u> D ロック解除</u> お客様ID単位でIDのロックやその解除を行うことができます。   ・ <u> 利用履歴照会</u> お客様ID単位でWEBサービスの操作履歴を照会できます。   ・ ワンタイムパスワード認証情報管理 ワンタイムパスワード認証情報の利用登録、設定変更ができま        |

- ③ 登録する利用者の「選択」欄にチェックをします。
- ④「登録・登録解除」をクリックします。

|                                     | 録·照会「管理機能」                                 | 照会 明細情報登                                          | 手数料照会 契約情報登録・           | 振込·口座振替                    | メイン                           |  |  |
|-------------------------------------|--------------------------------------------|---------------------------------------------------|-------------------------|----------------------------|-------------------------------|--|--|
|                                     | FB取引停止                                     | I履歴照会 →WEB-                                       | 解除 →カレンダー管理 →利用<br>青報管理 | テナンス ▶IDロックが<br>イムパスワード認証性 | ▶ <u>IDメン</u><br>▶ <u>ワンタ</u> |  |  |
| ード認証情報管理<br>スワード認証情報                | 里機能 > ワンタイムパスワ・<br>> <mark>ワンタイムパ</mark> 、 | .ホーム > 管理                                         | 忍証情報                    | マイムバスワード                   | ワンタ                           |  |  |
| 13. T                               | 1-16 2 8 10                                |                                                   | 設定する利用者を選択してください。       | ムバスワード認証情報を                | ワンタイ                          |  |  |
|                                     |                                            |                                                   |                         | 1一賞                        | 利用者                           |  |  |
| 利用権限                                | トークンID                                     |                                                   | 利田者名                    | お客様ID                      | 選択                            |  |  |
|                                     | 登録状況                                       |                                                   | 近代 お各様山 利用者名            |                            |                               |  |  |
| 管理者                                 | DP1234567890                               |                                                   | 信金一郎                    | kievo0011                  | -0                            |  |  |
|                                     | 登録完了                                       | 3 Keysouri 指亚一的 登録完了                              |                         |                            |                               |  |  |
| 承認者                                 |                                            |                                                   | 信会一郎                    | kim/e0012                  |                               |  |  |
|                                     | 未登録                                        | ● kigyo0012 信金二郎 未登録                              |                         |                            |                               |  |  |
| 一般者                                 | VSMT12345678                               | <b>漫会</b> 二前                                      |                         | kim/00013                  | 0                             |  |  |
|                                     | 登録解除                                       | <ul> <li>Kigyo0013 (信金二郎)</li> <li>登録所</li> </ul> |                         |                            |                               |  |  |
| 1から3件/3件                            |                                            | )                                                 | (4                      |                            |                               |  |  |
| ワンタイムバスワード認証情報の登録・登録解除を行います 登録・登録解除 |                                            |                                                   |                         |                            |                               |  |  |
| ワンタイムバスワード認証の利用形態の設定を行います 利用形態設定    |                                            |                                                   |                         |                            |                               |  |  |

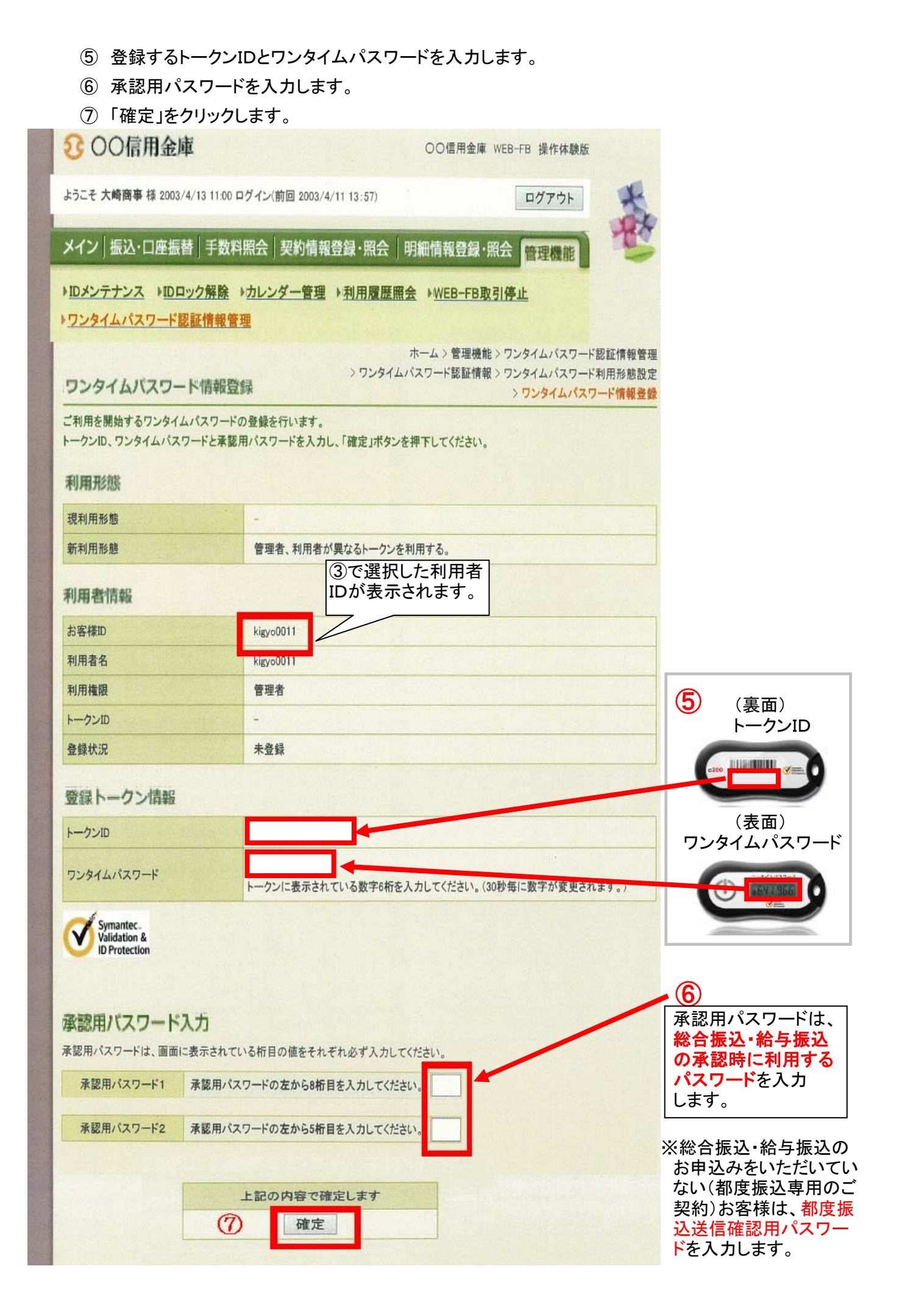

- ⑧ 登録完了画面が表示されればトークンの登録は完了です。
- ⑨ ハードウエアトークンを登録する人数分 ⑩・③~⑦の操作を繰り返します。

|      | 23 〇〇信用金庫         〇〇信用金庫         〇〇信用金庫         WEB-FB 操作体験版                                   |         |
|------|------------------------------------------------------------------------------------------------|---------|
|      | ようこそ 大崎商事 様 2003/4/13 11:00 ログイン(前回 2003/4/11 13:57) ログアウト                                     | to      |
|      | メイン 振込・口座振替 手数料照会 契約情報登録・照会 明細情報登録・照会                                                          | The     |
|      | <ul> <li>►IDメンテナンス ►IDロック解除 ►カレンダー管理 ►利用履歴照会 ►WEB-FB取引停止</li> <li>►ワンタイムパスワード認証情報管理</li> </ul> |         |
|      | 登録完了                                                                                           |         |
|      | 利用形態の設定、およびトークンの登録が完了しました。                                                                     |         |
|      |                                                                                                |         |
|      | トークンの登録は再ログイン後有効となります。<br>ワンタイムバスワード認証情報管理へ戻るには、「ワンタイムバスワード認証情報管理」を押してください。                    |         |
|      |                                                                                                |         |
|      | 10 ワンタイムパスワード認証情報管理 TOP                                                                        |         |
| - NO | 本Webサイト上における各コンテンツは、著作権によって保護                                                                  | されています。 |

## 1.4【都度振込】振込内容確認画面

トークンの登録完了後は、都度振込送信確認用パスワードの代わりにハードウエアトークン に表示されるワンタイムパスワードを入力し、「確定」をクリックします。

| ようこそ 大崎商事 枝                                 | € 2003/4/13 11:00 ログイン(前回 2003/4                                 | /11 13:57)      |                      | ログアウト     | ×                                    |     |
|---------------------------------------------|------------------------------------------------------------------|-----------------|----------------------|-----------|--------------------------------------|-----|
| メイン振込・ロ                                     | 」 <b>座振替</b> 手数料照会 契約情報                                          | 遺録·照会 明         | 月細情報登録·照会            | 管理機能      | 1 H                                  |     |
| →総合振込 →給                                    | 与·賞与振込 → 都度振込 → 口座                                               | 辰替)WEB承額        | 【業務 ▶外部ファイル          | 登録        |                                      |     |
|                                             |                                                                  | ホームン増           | 3、口広道話 、 創度復活        | 、口肉湯和、    | 推進大豆八運和                              |     |
| 振込内容                                        | 確認                                                               |                 | 2.口座球目/即没像20         | 版込内容入力    | ☆ 込 た 区 方 进 祈<br>> 振 込 内 容 確 認       |     |
| <ol> <li>から(3)の項目を<br/>金額を訂正する場合</li> </ol> | 確認して、「都度振込送信確認用バスワー<br>」は「修正ボタン」を押してください。                        | ード」を入力し「確定      | ミ」ボタンを押してください。       |           |                                      |     |
| (1) 出金元情                                    | 報                                                                |                 |                      |           |                                      |     |
| 会社コード                                       | 0000000010                                                       |                 | 012 大崎駅前             | 支店        |                                      |     |
| 企業名                                         | オオサキシヨウシ                                                         | 口座情報            | 普通 1234567           |           |                                      |     |
| 0                                           |                                                                  |                 |                      |           |                                      |     |
| (2) 振込デー                                    | 夕臺本情報                                                            |                 |                      |           |                                      |     |
| 振込指定日                                       | 4月14日                                                            |                 |                      |           |                                      |     |
| メモ情報                                        | 物品代                                                              |                 |                      |           |                                      |     |
| <ol> <li>(3) 振送先備</li> </ol>                | 和                                                                |                 |                      |           |                                      |     |
| 受取人口                                        | 座情報(金融機関·支店·科目)                                                  | 振込金額            | 手数料                  | EDI情報     | 修正                                   |     |
|                                             | 受取人情報(カナ)                                                        | 支払金額            | 先方負担手数料              | LIN IN TA |                                      |     |
| 口口信用金庫<br>駅前支店<br>普通 0001357                |                                                                  | 15,000 円        | 100 円                |           | 修正                                   |     |
| カ)ソウコ゛ウサーヒ゛ス                                |                                                                  | 15,000 円        |                      |           |                                      |     |
|                                             |                                                                  |                 | 振込金額<br>手数料金額<br>持込料 | :         | <mark>15,000円</mark><br>100円<br>100円 |     |
|                                             |                                                                  |                 | 支払合計金額               | :         | 15,200円                              |     |
| (A) 72/4/1                                  | シバスワード                                                           |                 |                      |           |                                      |     |
| トークンに表示されて                                  | いる数字6桁を入力してください。(30秒年                                            | 目に数字が変更され       | ます。)                 |           |                                      | 759 |
| ワンタイムパスワー                                   | ř.                                                               |                 |                      |           | -                                    |     |
| Symantec.                                   |                                                                  |                 |                      |           |                                      |     |
| ID Protection                               |                                                                  |                 |                      |           |                                      |     |
| 以上の内容で間違い<br>※送信可能時間内の<br>※受取人口座情報や         | なければ、「確定」ボタンを押してください<br>)当日分については即時に振込が行われ<br>ら受取人情報を十分にご確認ください、 | 。<br>Nます。<br>確定 |                      |           |                                      |     |
| 展る                                          |                                                                  |                 |                      |           |                                      |     |
|                                             |                                                                  | 1000 100-0      |                      |           | 24                                   |     |

ムバスワード